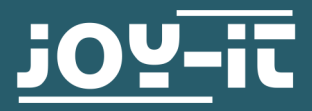

## **PYTHON SNAKE**

für eine 64 x 64 RGB LED Matrix

## Quickstart

 Bereiten Sie Ihr Raspbian Betriebssystem für die Verwendung einer RGB LED Matrix vor (siehe Anleitung unserer RGB LED Matrix) und schließen Sie eine RGB LED Matrix mit 64 x 64 LEDs an Ihren Raspberry Pi an. Alternativ können Sie auch das von uns <u>vorbereitete Image</u>

nutzen. In diesem Fall können Sie Schritt 2 überspringen.

 Kopieren Sie zunächst die Schriftarten (Scott\*.bdf) in das Verzeichnis /home/pi/rpi-rgb-led-matrix/fonts/ und anschließend das Pythonscript snake1x1.py in das Verzeichnis /home/pi/rpirgb-led-matrix/bindings/python/samples/.

|   | n  |    |   |   |   |   |    |   |       |    |   |    |   |    |   |    |   |   |    | 1  |   |   |   |   |   |   |    |    |  |  |  |
|---|----|----|---|---|---|---|----|---|-------|----|---|----|---|----|---|----|---|---|----|----|---|---|---|---|---|---|----|----|--|--|--|
|   | 11 | 18 | H |   | H |   | e, |   |       |    |   |    | 1 |    | 8 |    |   |   |    | 1  |   |   |   |   |   |   |    |    |  |  |  |
|   |    |    |   | • |   |   | ×. |   |       |    |   |    |   |    |   |    |   |   |    |    |   |   |   |   |   |   |    |    |  |  |  |
|   |    |    |   | • |   |   |    | 2 |       |    |   |    |   |    |   | ٠  |   |   | ۰. | r. |   |   |   |   |   |   |    |    |  |  |  |
|   |    |    |   |   |   |   |    |   |       |    |   | •• |   |    |   | H  | • |   |    | •  |   |   |   |   |   |   |    |    |  |  |  |
|   |    |    |   |   |   |   |    |   |       |    |   |    |   |    |   |    |   |   |    |    |   |   |   |   |   |   |    |    |  |  |  |
|   |    |    |   |   | Ц |   |    | H |       | H  | 1 |    |   |    | П | t. |   |   |    |    |   |   |   |   |   |   |    |    |  |  |  |
|   |    |    |   |   |   |   |    |   |       | H  |   |    | t |    | H | 1  |   |   |    |    |   |   |   |   |   |   |    |    |  |  |  |
|   |    |    |   |   |   |   |    |   |       |    |   |    |   |    |   |    |   |   |    |    |   |   |   |   |   |   |    |    |  |  |  |
|   |    |    |   |   |   |   |    |   |       |    |   |    |   |    |   |    |   |   |    |    |   |   |   |   |   |   |    |    |  |  |  |
|   |    |    |   |   |   |   |    |   |       |    |   |    |   |    |   |    |   |   |    |    |   |   |   |   |   |   |    |    |  |  |  |
|   |    |    |   |   |   |   |    |   |       |    |   |    |   |    |   |    |   |   |    |    |   |   |   |   |   |   |    |    |  |  |  |
|   |    |    |   |   |   |   |    |   |       |    |   |    |   |    |   |    |   |   |    |    |   |   |   |   |   |   |    |    |  |  |  |
|   |    |    |   |   |   |   |    |   |       |    |   |    |   |    |   |    |   |   |    |    |   |   |   |   |   |   |    |    |  |  |  |
|   |    |    |   |   |   |   |    |   |       |    |   |    |   |    |   |    |   |   |    |    |   |   |   |   |   |   | 11 |    |  |  |  |
|   |    |    |   |   |   |   |    |   |       |    |   |    |   | 5  |   | 1  |   |   |    |    |   |   |   |   |   |   |    |    |  |  |  |
|   |    |    |   |   |   |   |    |   |       |    |   |    |   |    |   |    |   |   |    |    |   |   |   |   |   |   |    |    |  |  |  |
|   |    |    |   |   |   |   |    |   |       |    |   |    |   |    |   |    |   |   |    |    |   |   |   |   |   |   |    |    |  |  |  |
|   |    |    |   |   |   |   |    |   |       |    |   |    |   |    |   |    |   |   |    |    |   |   |   |   |   |   |    |    |  |  |  |
|   |    |    |   |   |   |   |    |   |       |    |   |    |   |    |   |    |   |   |    |    |   |   |   |   |   |   |    |    |  |  |  |
|   |    |    |   |   |   |   |    |   |       |    |   |    |   |    |   |    |   |   |    |    |   |   |   |   |   |   |    |    |  |  |  |
|   |    |    |   | _ |   |   |    |   | <br>  |    |   | _  |   |    |   |    | 2 |   |    |    |   |   |   |   |   |   |    |    |  |  |  |
|   |    |    |   | H | Н |   |    | Н | <br>н |    |   | H  | H |    |   | t  |   |   |    |    |   |   | Н | H |   | Н |    | e. |  |  |  |
|   |    |    |   |   |   | F | H  |   | H     | Н  |   | H  | H |    |   | H  | H |   |    |    |   |   |   |   |   |   |    |    |  |  |  |
|   |    |    |   |   | - |   | П  | 1 |       | Н  | Ŧ | UF | H |    | н | Ŧ  | H | h |    |    | 1 |   | H |   |   |   |    |    |  |  |  |
|   |    |    |   | Ħ | # |   | Ħ  | 1 |       | Ц  | 1 | R  | T | T  | П | U  |   | П |    | Ħ  | 1 | T | н | R |   | 1 |    |    |  |  |  |
|   |    |    |   | H | Ħ | t | Ħ  | 1 | a.    | tt | 1 |    |   | i. | H | 1  |   | H |    |    |   | t | H |   | t | 1 |    |    |  |  |  |
| : |    |    | н | H | ч |   | H  | H | <br>H | Н  | 2 |    | Н | t  | Ħ | 2  |   |   |    |    |   |   | Н | н | H | H |    | 2  |  |  |  |
|   |    |    |   |   |   |   |    | C |       |    |   |    |   |    | П |    |   |   |    |    |   |   |   |   |   | I |    | R  |  |  |  |
| • |    |    |   |   |   |   |    |   |       |    |   |    |   |    |   |    |   |   |    |    |   |   |   |   |   |   |    |    |  |  |  |
|   |    |    |   |   |   |   |    |   |       |    |   |    |   |    |   |    |   |   |    |    |   |   |   |   |   |   |    |    |  |  |  |
|   |    |    |   |   |   |   |    |   |       |    |   |    |   |    |   |    |   |   |    |    |   |   |   |   |   |   |    |    |  |  |  |
|   |    |    |   |   |   |   |    |   |       |    |   |    |   |    |   |    |   |   |    |    |   |   |   |   |   |   |    |    |  |  |  |
|   |    |    |   |   |   |   |    |   |       |    |   |    |   |    |   |    |   |   |    |    |   |   |   |   |   |   |    |    |  |  |  |
|   |    |    |   |   |   |   |    |   |       |    |   |    |   |    |   |    |   |   |    |    |   |   |   |   |   |   |    |    |  |  |  |
| 1 |    |    |   |   |   |   |    |   |       |    |   |    |   |    |   |    |   |   |    |    |   |   |   |   |   |   |    |    |  |  |  |

3. Wechseln Sie mit folgendem Befehl in das Verzeichnis */home/pi/rpi-rgb-led-matrix/bindings/python/ samples/*:

cd /home/pi/rpi-rgb-led-matrix/bindings/python/samples/

4. Nun können Sie das Spiel mit folgendem Befehl starten:

sudo python3 snake1x1.py --led-rows=64 --led-cols=64

Sollten Sie einen Raspberry Pi 4 verwenden muss der Befehl noch um die GPIO-Slowdown-Funktion erweitert werden:

sudo python3 snake1x1.py --led-rows=64 --led-cols=64 --led-slowdown-gpio=2

## 5. Steuerung:

- Pfeiltasten mit Hilfe der Pfeiltasten wird die Richtung der Schlange gesteuert
- ESC mit der Escape Taste starten Sie aus dem "Game Over Screen" und aus dem "Screensaver" ein neues Spiel
- A mit der "A" Taste können Sie aus dem "Game Over Screen" den "Screensaver" starten